## Wiki

July 7, 2016

Kang Hae-won, Lyndsey Twining Cultural Informatics, Academy of Korean Studies

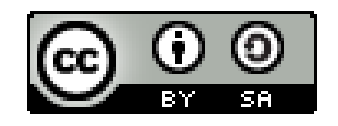

#### Before we start...

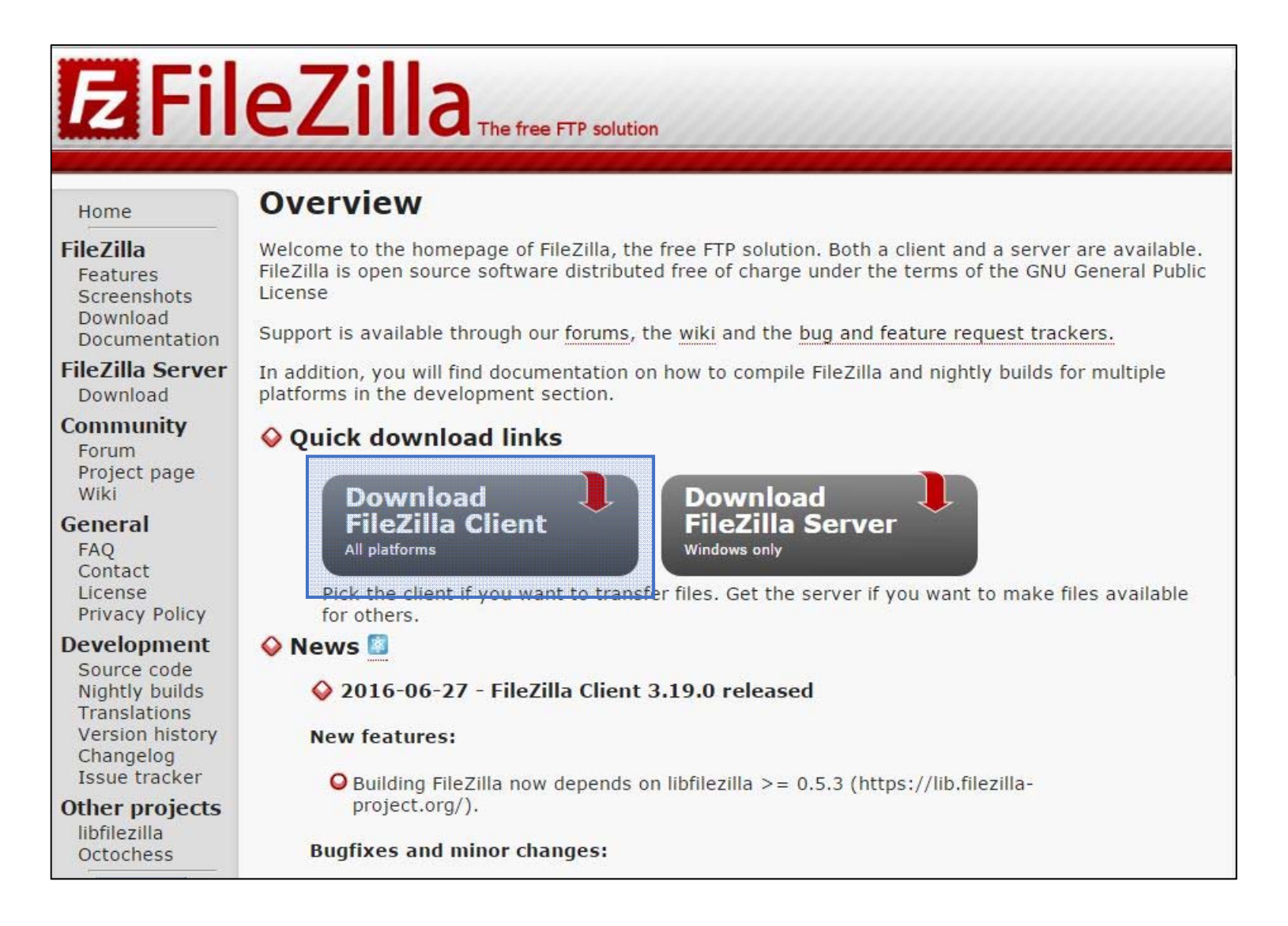

#### What is Wiki?

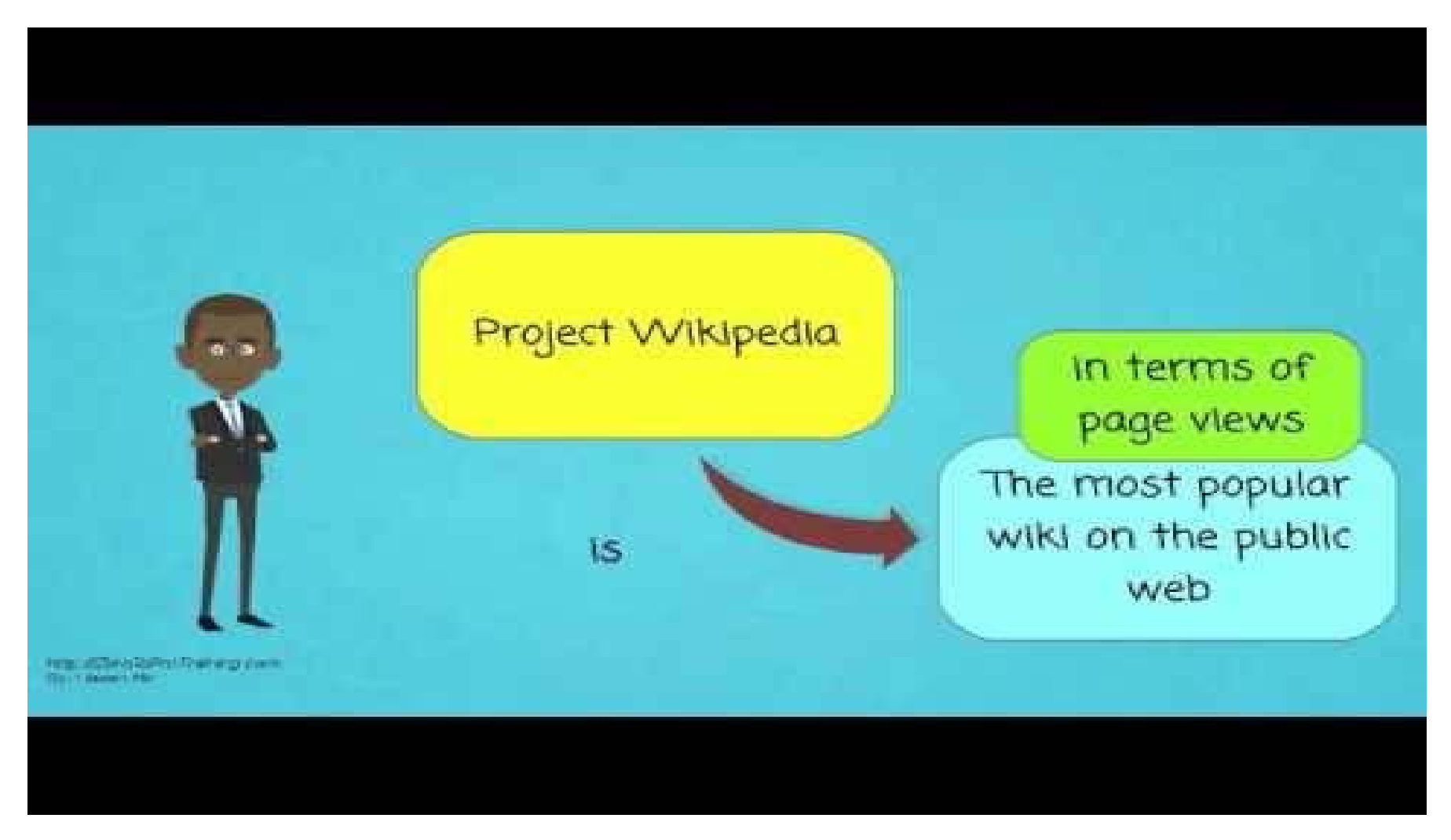

#### Start Wiki

|                                                                                                    | 문서 토론                                                                                                    | ▲ 125.132.153.101       익명 사용자와 토론       계정 만들기       ▲ 로그인         읽기       원본 보기       역사 보기       검색       Q |
|----------------------------------------------------------------------------------------------------|----------------------------------------------------------------------------------------------------|----------------------------------------------------------------------------------------------------|
| 인문정보학<br>Wiki                                                                                                    | 대문                                                                                                    |                                                                                                    |
| ₩iki<br>대문<br>최근 바뀜<br>임의 문서로<br>도움말<br>▼ 도구<br>여기를 가리키는 문서<br>가리키는 글의 바뀜<br>특수 문서 정보<br>고유 링크<br>문서 정보<br>▼ 인쇄/내보내기<br>적 만들기<br>PDF로 다운로드<br>인쇄용 판 | 목차 [숨기기]         1 2016 Hanmun Workshop         1.1 2016 Hanmun: 2016 AKS Hanmun Workshop         2 인문정보학 강좌         2.1 인문정보학 입문: 2016-1 건국대학교 문화콘텐츠학과         2.2 인문지식위키: 2016-1 한국의대 지식콘텐츠학과         2.3 문화유산 디지털 콘텐츠 개발: 2016-1 한국학중앙연구원 인문정보학전공         2.4 전자문서와 하이퍼텍스트: 2016-1 한국학중앙연구원 인문정보학전공         2.5 기억발전소 특강         2.6 민족기록화 소개         2.7 조선 후기 보양청 상견례 참여자 복식 고증 시각화         3 문화유산 안내판 영문 해설문         3.1 정주시 문화유산 안내판 영문 해설문         4.1 한국학중앙연구원 대학원 2016 봄 학술답사         4.2 한국학중앙연구원 인문정보학과 2015 가을 학술답사 | 계정 만들기<br>(Create Account)                                                                                      |
|                                                                                                    | 2016 Hanmun Workshop                                                                                                    |                                                                                                    |
|                                                                                                    | 2016 Hanmun: 2016 AKS Hanmun Workshop<br>인문정보학 강좌                                                                                                    | www.kadhlab102.com                                                                                              |
|                                                                                                    | 인문정보학 입문: 2016-1 건국대학교 문화콘텐츠학과                                                                                                    |                                                                                                    |
|                                                                                                    | 인문지식위키: 2016-1 한국외대 지식콘텐츠학과                                                                                                    |                                                                                                    |
|                                                                                                    | 문화유산 디지털 콘텐츠 개발: 2016-1 한국학중앙연구원 인문정보학전공                                                                                                    |                                                                                                    |
|                                                                                                    | 전자문서와 하이퍼텍스트: 2016-1 한국학중앙연구원 인문정보학전공                                                                                                    |                                                                                                    |
|                                                                                                    | 기억발전소 특강                                                                                                    |                                                                                                    |
|                                                                                                    | 민족기록화 소개                                                                                                    |                                                                                                    |
|                                                                                                    | 조선 후기 보양청 상견례 참여자 복식 고증 시각화                                                                                                    |                                                                                                    |

#### **Create Account**

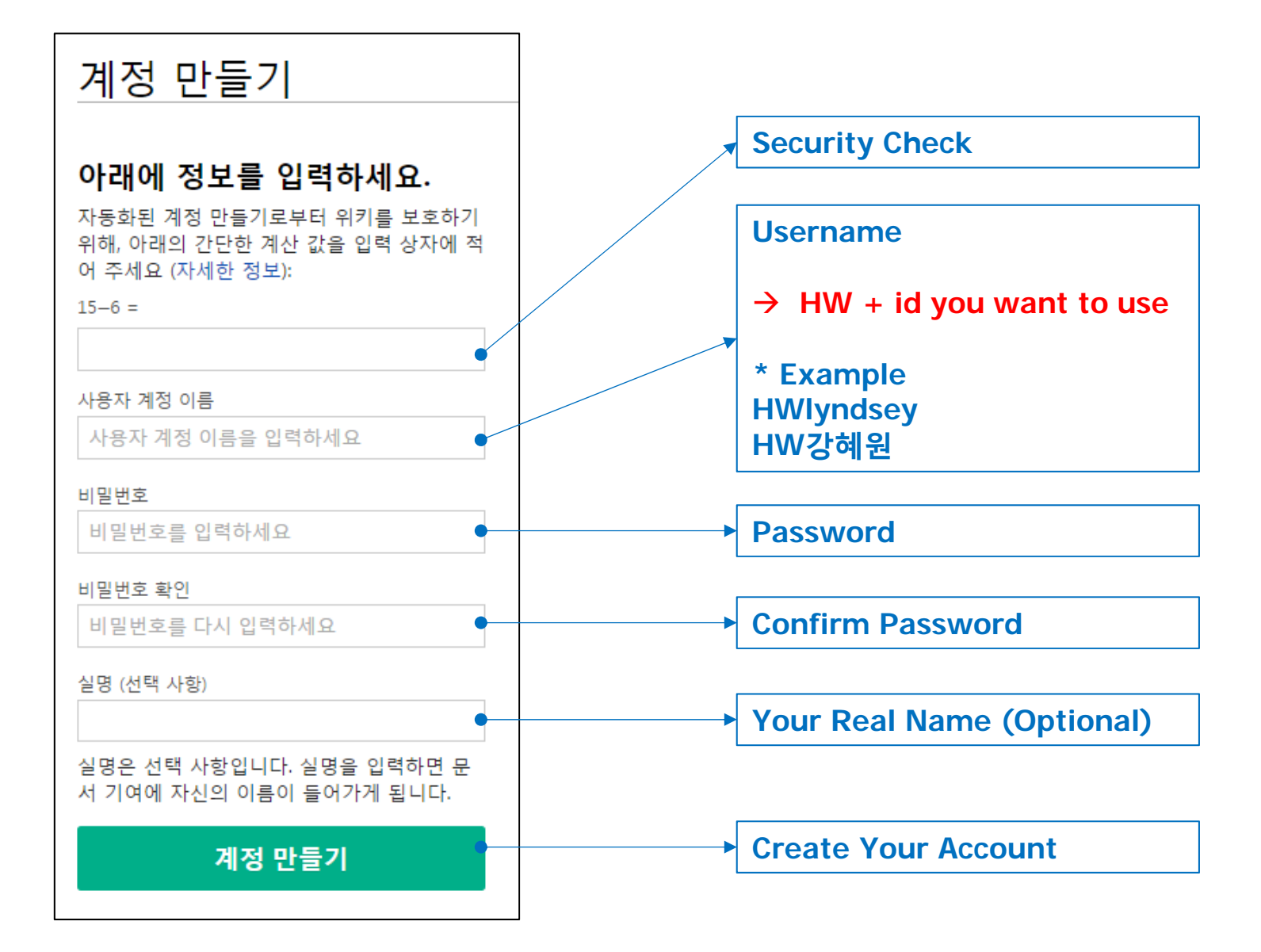

#### Wiki Markup

- A markup language used to write pages at wiki-based websites
- Also known as wikitext language, wiki code, wiki syntax
- Converted by wiki software into HTML, to create a wiki document
- Simple and easy
- Provides an easier way of hyperlinking to other pages

https://en.wikipedia.org/wiki/Help:Editing

https://en.wikipedia.org/wiki/Help:Wiki\_markup

#### Create a New Wiki Document

|                                                                                 | 문서 토론                                                                                                    |
|---------------------------------------------------------------------------------|----------------------------------------------------------------------------------------------------|
| 인문정보학<br>Wiki                                                                   | 2016 Hanmun Workshop                                                                                         |
| 대문<br>최근 바뀜<br>임의 문서로<br>도움말                                                    | 목차 [숨기기]         1 2016 Hanmun Workshop at Jangseogak Archives         1.1 지도교수         1.2 수강생         2 교재 |
| <ul> <li>도구</li> <li>여기를 가리키는 문서</li> <li>가리키는 글의 바뀜</li> <li>파일 올리기</li> </ul> | 3 참고자료<br>2016 Hanmun Workshop at Jangseogak Archives [편집]                                                   |
| 녹수 문서 족복<br>고유 링크<br>문서 정보                                                      | · 종재윤                                                                                                    |
| ▼ 인쇄/내보내기<br>책 만들기<br>PDF로 다운로드<br>인쇄용 판                                        | 수강생 [편집]<br>• Gehlmann Martin<br>• Kang Hyeokhweon                                                           |
|                                                                                 | Lee Sook Pyo     Lethbridge Orion     Liu Lidan     Östberg Sigfrid                                          |
|                                                                                 | Woolley Nathan Ben     Yoo Jamie Jungmin     Search for an existing document                                 |
|                                                                                 | <u> </u>                                                                                                    |

Download: Old Documents Joseon Sources 4

7 71 0

• Click the red link

### **Text Formatting**

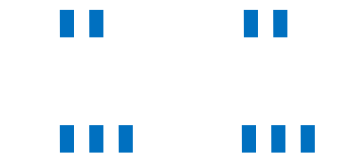

| Description          | What you type                                                                                                    | What it looks like                                                                                                    |
|----------------------|----------------------------------------------------------------------------------------------------|----------------------------------------------------------------------------------------------------|
| italics, <b>bold</b> | To ''italicize text'', put two<br>consecutive apostrophes on each side<br>of it.<br>Three apostrophes each side will<br>'''bold the text'''.<br>Five consecutive apostrophes on each<br>side (two for italics plus three for<br>bold) produces '''''bold italics'''''.<br>'''''Italic and bold formatting'''''<br>only works correctly within a single<br>line. | To <i>italicize text</i> , put two consecutive apostrophes<br>on each side of it.<br>Three apostrophes each side will <b>bold the text</b> .<br>Five consecutive apostrophes on each side (two for<br>italics plus three for bold) produces <i>bold italics</i> .<br><i>Italic and bold formatting</i> only works correctly<br>within a single line. |

• Font color - <span style="color: color name">text</span>

<span style="color:red">red</span> writing  $\rightarrow$  red writing

#### **Sections**

| Markup                                                                                                    | Renders as                                                    |
|----------------------------------------------------------------------------------------------------|---------------------------------------------------------------|
| <pre>Heading 1 = == Heading 2 == === Heading 3 === ==== Heading 4 ==== ==== Heading 5 ===== ===== Heading 6 ======</pre> | Heading 1<br>Heading 2<br>Heading 3<br>Heading 4<br>Heading 5 |
|                                                                                                    | Heading 6                                                     |

- Four or more headings
  - $\rightarrow$  a table of contents generated automatically

#### **Line Breaks**

#### 

| Markup                                                                           | Renders as                                                                    |
|----------------------------------------------------------------------------------|-------------------------------------------------------------------------------|
| A single newline here<br>has no effect on the layout.                            | A single newline here has no effect on the layout.                            |
| But an empty line starts a new paragraph,<br>or ends a list or an indented part. | But an empty line starts a new paragraph, or ends a list or an indented part. |

• For a line break, press "< Enter" twice or use HTML tag <br/>

ex. Markup: Wiki markups are easy to learn<br/> and easy to apply.

Renders as: Wiki markups are easy to learn

and easy to apply.

• Except when using list markup.

#### Indentation

| Markup                                                                 | Renders as                                                               |
|------------------------------------------------------------------------|--------------------------------------------------------------------------|
| <pre>Indentation as used on talk pages:</pre>                          | Indentation as used on talk pages:                                       |
| :Each colon at the start of a line                                     | Each colon at the start of a line                                        |
| ::causes the line to be indented by three more character positions.    | causes the line to be indented by three more character positions.        |
| :::(The indentation persists                                           | (The indentation persists                                                |
| so long as no carriage return or line break is used.)                  | so long as no carriage return or line break is used.)                    |
| :::Repeat the indentation at any line break.                           | Repeat the indentation at any line break.                                |
| :::Use an extra colon for each response.                               | Use an extra colon for each response.                                    |
| ::::And so forth                                                       | And so forth                                                             |
| :::::And so forth                                                      | And so on                                                                |
| {{Outdent :::::}}The outdent template can give a visual indicator that | The outdent template can give a visual indicator that we're deliberately |
| we're deliberately cancelling the indent (6 levels here)               | cancelling the indent (6 levels here)                                    |

•

#### Lists

#### **Unordered lists**

| Markup                                                                                                    | Renders as                                                                                                    |
|----------------------------------------------------------------------------------------------------|----------------------------------------------------------------------------------------------------|
| <pre>* item1 * item2 * item3 * item4 ** Sub-item 4 a) *** Sub-item 4 a) 1. **** Sub-item 4 a) 1. i) **** Sub-item 4 a) 1. ii) *** Sub-item 4 b) * item5</pre> | <ul> <li>Item1</li> <li>Item2</li> <li>Item3</li> <li>Item4</li> <li>Sub-item 4 a)</li> <li>Sub-item 4 a) 1.</li> <li>Sub-item 4 a) 1. i)</li> <li>Sub-item 4 a) 1. ii)</li> <li>Sub-item 4 b)</li> <li>Item5</li> </ul> |

\* or #

#### **Ordered** lists

| Markup                                                                                                    | Renders as                                                                                                    |
|----------------------------------------------------------------------------------------------------|----------------------------------------------------------------------------------------------------|
| <pre># Item1 # Item2 # Item3 # Item4 ## Sub-item 1 ### Sub-sub-item #### Sub-sub-sub-item #### Sub-item 2 # Item5</pre> | 1. Item1<br>2. Item2<br>3. Item3<br>4. Item4<br>1. Sub-item 1<br>1. Sub-sub-item<br>2. Sub-item 2<br>5. Item5 |

#### **Internal Links**

[[ ]]

| Markup                                                                      | Renders as                                                              |
|-----------------------------------------------------------------------------|-------------------------------------------------------------------------|
| London has [[public transport]].                                            | London has public transport.                                            |
| Link to this article: "[[Help:Wiki markup]]" will appear only as bold text. | Link to this article: "Help:Wiki markup" will appear only as bold text. |

#### • renamed link

| What you type                                                 | What it looks like                       |
|---------------------------------------------------------------|------------------------------------------|
| New York also has [[public transport public transportation]]. | New York also has public transportation. |

 $\rightarrow$  [[title of target page | text to be displayed]]

#### **External Links**

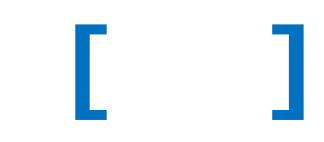

| Description                                                                                     | What you type                                                                    | What it looks like                    |
|-------------------------------------------------------------------------------------------------|----------------------------------------------------------------------------------|---------------------------------------|
| Named link with an external link icon                                                           | [http://www.wikipedia.org Wikipedia]                                             | Wikipedia 🗗                           |
| Unnamed link<br>(Only used within article body for footnotes)                                   | [http://www.wikipedia.org]                                                       | [1]&                                  |
| <i>Bare URL<br/>(Bad style)</i><br>use <nowiki></nowiki> to keep this bad style from<br>showing | http://www.wikipedia.org                                                         | http://www.wikipedia.org <b>&amp;</b> |
| Link without arrow<br>(Not often used)                                                          | <pre><span class="plainlinks">[http://www.wikipedia.org Wikipedia] </span></pre> | Wikipedia                             |

#### Images

### [[File: ]]

• Upload image file first!

| What you type                                                                            | Note                                                                                                    | What it looks like                 |
|------------------------------------------------------------------------------------------|----------------------------------------------------------------------------------------------------|------------------------------------|
| [[File:wiki.png]]                                                                        | A picture                                                                                                    | WIKIPEDIA<br>The Free Encyclopedia |
| [[File:wiki.png   frame   Wikepedia logo]]<br>[[File:wiki.png   thumb   Wikepedia logo]] | A picture with a caption floating<br>to the right side of the page<br>* Frame – full size<br>thumb – default size (220px) | Wikipedia logo                     |
| [[File:wiki.png <b> right</b> ]]<br>[[File:wiki.png <b> left</b> ]]                      | A picture without a caption<br>floating to the right/left side of<br>the page                                             |                                    |
| [[File:wiki.png <b> 50px</b> ]]                                                          | A picture resized to 50 pixels                                                                                            | WIKIPEDIA<br>Tan hor tangagash     |

## Gallery <gallery> </gallery>

| What you type                                                                                                    |                |                     | What          | it look            | s like                |                               |          |
|----------------------------------------------------------------------------------------------------|----------------|---------------------|---------------|--------------------|-----------------------|-------------------------------|----------|
| <gallery><br/>File:B0985_yuma.jpg 극락전 유마거사상<br/>File:B0985_3.jpg 극락전 불좌상<br/>File:B0985_5.jpg 극락전 보살좌상<br/>File:B0985_7.jpg 극락전 불입상<br/>File:B0985_2.jpg 용화보전 불입상<br/>File:B0985_4.jpg 용화보전 불입상<br/>File:B0985_6.jpg 용화보전 불입상<br/></gallery> | 7월 러리 (8월)<br> | ्र<br>न्दर्श्त इम्र | स्वर्थ मध्यम् | <b>२</b> २१ हु दुस | 문화도전 불일상(역사품<br>도 주정) | 중치보전 불인상(비르자<br>나 또는 미록불로 추정) | emat sor |

- With <gallery> tag, no need to use [[ ]]
- Make a caption with a vertical bar

#### Table

| {  | Table start                         | It is required.                                                                                                    |
|----|-------------------------------------|----------------------------------------------------------------------------------------------------|
| +  | Table caption                       | It is optional. Only between table start and first table row                                                                                                    |
| !  | Table header<br>cell                | It is optional. Cells may start on new lines, each beginning with its own single mark. Cell contents may also be put on the next line.                                                                                                    |
| !! | Consecutive<br>table header<br>cell | It is optional. Cells may be added on same lines separated by double marks.                                                                                                    |
| -  | Table row                           | It is optional on the first row, but otherwise required. The wiki engine assumes the first row.                                                                                                    |
| I  | Table data cell                     | It is required for data cells on new lines. Cells may start on new lines, each beginning with its own single mark. Cell contents may also be put<br>on the next line. It is also used to separate HTML attributes from cell contents (both data or header), or caption contents. |
| I  | Consecutive<br>table data cell      | It is required for data cells on the same line. Cells may be added on same lines separated by double marks.                                                                                                    |
| }  | Table end                           | It is required.                                                                                                    |

#### Table

## **{| |}**

| What you type                                                      | What it looks like |                         |     |
|--------------------------------------------------------------------|--------------------|-------------------------|-----|
| { class="wikitable" style="text-align:center"<br>! 주어    관계    목적어 |                    |                         |     |
| -                                                                  | 주어                 | 관계                      | 목적어 |
| 강혜원  은 -에 산다.  시습재                                                 | 강혜 <mark>원</mark>  | 은 -에 산다.                | 시습재 |
| -                                                                  | 강혜원                | 은 -와 <mark>친하다</mark> . | 서소리 |
| 강혜원  은 -와 친하다.  [[서소리]]                                            | 모기                 | 는 -를 좋아한다.              | 강혜원 |
| -<br> 모기  는 -를 좋아한다.  강혜원<br> }                                    |                    |                         |     |

#### Footnotes

#### <ref> </ref>

| Markup                                                                                                    | Renders as                                                                            |
|----------------------------------------------------------------------------------------------------|---------------------------------------------------------------------------------------|
| This is page content. <ref>''LibreOffice For Starters'', First Edition,<br/>Flexible Minds, Manchester, 2002, p. 18</ref> | This is page content. <sup>[1]</sup>                                                  |
| ==References==                                                                                                    | References                                                                            |
| <references></references>                                                                                                 | 1. ^ LibreOffice For Starters, First Edition, Flexible Minds, Manchester, 2002, p. 18 |

- <ref>citation or note</ref>
- Reference list can be generated by <references/>

# Categorization [[Category: ]]

- Provides navigational links to the wiki documents
- Users can browse and find sets of related pages quickly
- Automatically generates a list of pages in the same category
- Example

#### **Practice**

• Make your self-introduction page